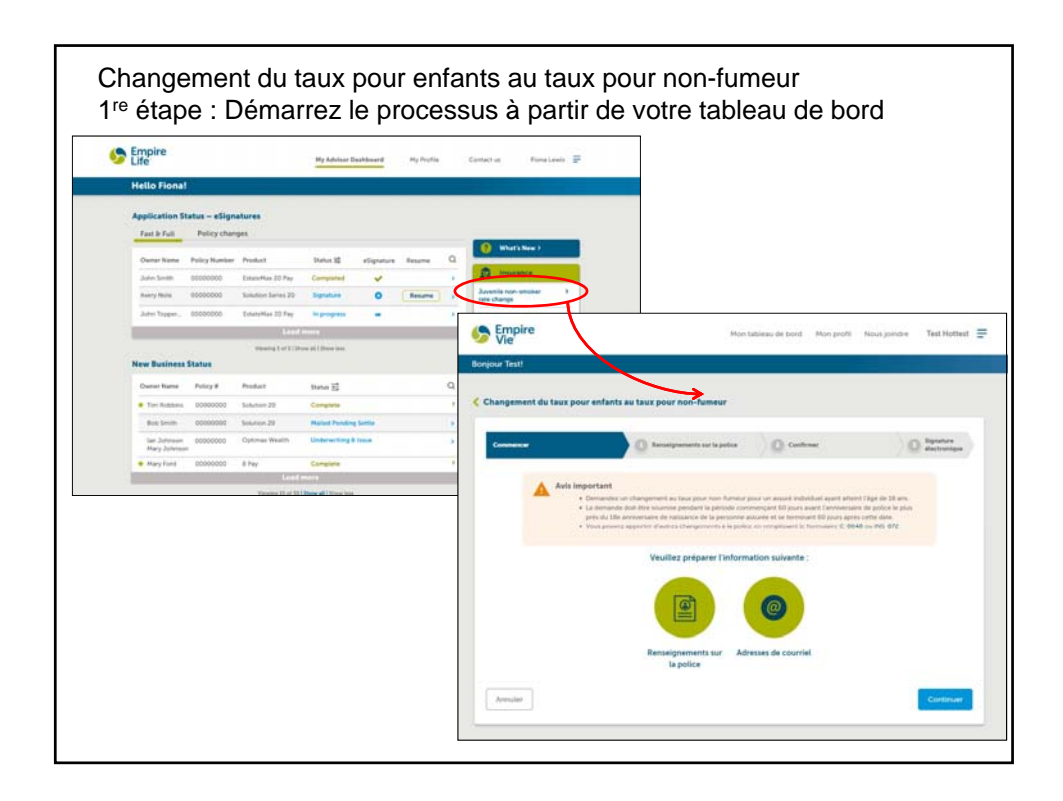

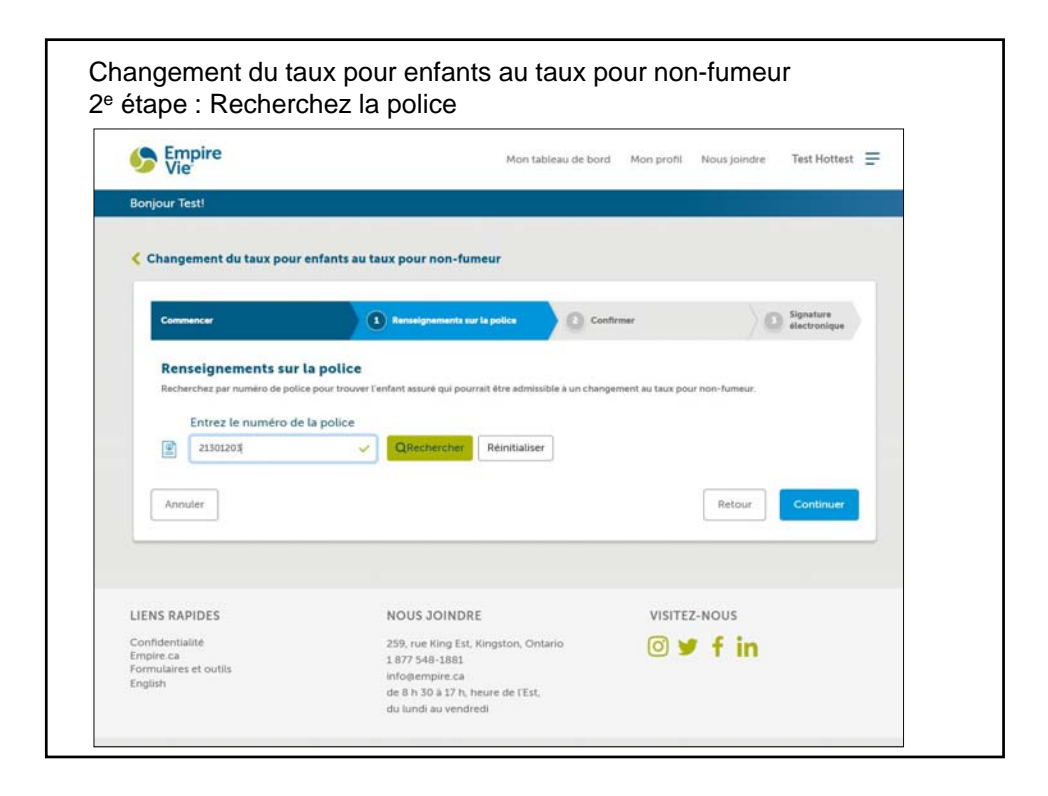

| Empire<br>Vie                                                                                                   | Mon tableau de bo                                                                                                    | ord Mon profil Nous joinds                  | e Test Hottest 🚍                         |
|----------------------------------------------------------------------------------------------------|----------------------------------------------------------------------------------------------------|---------------------------------------------|------------------------------------------|
| jour Test!                                                                                                    |                                                                                                    |                                             |                                          |
| hangement du taux pour                                                                                          | enfante au taux pour pon-fumeur                                                                                               |                                             |                                          |
| aningement of their pour                                                                                        | mana ad day pour non-namedi                                                                                                   |                                             |                                          |
| Commencer                                                                                                    | 1 Renseignements sur la police                                                                                                | onfirmer                                    | Signature<br>electronique                |
| Entrez le numéro de                                                                                             | la police                                                                                                    |                                             |                                          |
| Entrez le numéro de 21301205<br>Titulaire(s) Numero de po<br>John Smith 21301203L                               | La police QRécharcher Réinitialiser Ilice Nom de la personne assurée Date de naissance 4 Répecca Smith MAR/20/2000            | de la personne assurée Pro                  | ection de base                           |
| Entrez le numéro de<br>21101203<br>Titulaire(a) Numéro de po<br>John Smith 21101203L<br>Jane Smith<br>Annuler   | La police  QRechercher Reinstaliser  Reinstalise  Reinstalise  Reinstalise  Reinstalise  Rebecca Smith MAIV20/2000            | de la personne assurée Pro<br>Pro<br>Retour | ection de base<br>huct Name<br>Continuer |
| Entrez le numéro de<br>2150203<br>Titulaire(a) Numéro de pe<br>3obn Seran, 213012031,<br>Jane Smith<br>Annuller | La police QRéchercher Reinitaliser Reinitaliser Rice Nom de la personne assurée Date de naissance 4 Rebecca Smith MARU20/2000 | de la personne assurée Pro<br>Pro<br>Retour | ection de base                           |

| /ie                                                                                                    |                                                                              |                                                | Mon tableau de                                                                                                    | bord Mon profil              | Nous joindre | Test Hottest | ₽ |
|----------------------------------------------------------------------------------------------------|------------------------------------------------------------------------------|------------------------------------------------|----------------------------------------------------------------------------------------------------|------------------------------|--------------|--------------|---|
| r Test!                                                                                                    |                                                                              |                                                |                                                                                                    |                              |              |              |   |
|                                                                                                    |                                                                              |                                                |                                                                                                    |                              |              |              |   |
| ngement au t                                                                                                    | iux pour entai                                                               | its au taux pour no                            | n-rumeur                                                                                                    |                              |              |              |   |
| ammencer                                                                                                    |                                                                              | 1 Renseignere                                  | ents sur la police                                                                                                    | Confirmer                    | ).0          | Signature    |   |
|                                                                                                    | Numero de                                                                    | Nom de la personne                             | Date de naissance de la pe                                                                                            | rsonne                       |              |              |   |
| Titulaire(s)                                                                                                    | Numero de<br>police<br>21301203L                                             | Nom de la personne<br>assurée<br>Rebecca Smith | Date de naissance de la pr<br>assurée<br>MAR/20/2000                                                                  | Protection de<br>Product Nam | e base       |              |   |
| Titulaire(s)<br>John<br>Smith<br>Jane<br>Smith<br>Titulaire                                                                             | Numero de<br>police<br>21301203L                                             | Nom de la personne<br>assurée<br>Rebecca Smith | Date de naissance de la pr<br>assurée<br>MAR/20/2000<br>Titulaire conjoint                                            | Protection de<br>Product Nam | e baie       |              |   |
| Titulaire(s)<br>John<br>Smith<br>Jane<br>Smith<br>Titulaire                                                                             | Numéro de<br>police<br>21301203L<br>Bcompany.com                             | Non de la personne<br>assurée<br>Rebecca Smith | Date de naissance de la pr<br>assurée<br>MAR/20/2000<br>Titulaire conjoint<br>liteue reunier<br>Jane smithe company d | Protection d<br>Product Nam  | e i          |              |   |
| Titutaire(s)<br>John<br>Smith<br>Jane<br>Smith<br>Titutaire<br>Remote remote<br>john smith<br>Personne as<br>Mere to some<br>rebecca sm | Numero de<br>police<br>21301203L<br>Beompany com<br>surée<br>ithpeompany con | Non de la personne<br>assurée<br>Rebecca Smith | Date de naisance de la pa<br>assurée<br>MAR/20/2000<br>Titulaire conjoint<br>Situlaire conjoint                       | Protection de<br>Product Nam | e e          |              |   |

| ue   |
|------|
| ue . |
|      |
|      |
|      |
|      |
|      |
|      |
|      |
| -    |
|      |
|      |
|      |
|      |

| Vie                                                                                                    | Mon ta                                                                                                    | bleau de bord Mon profil                          | Nous joindre Test Hottes      | • = |
|----------------------------------------------------------------------------------------------------|----------------------------------------------------------------------------------------------------|---------------------------------------------------|-------------------------------|-----|
| our Test!                                                                                                    |                                                                                                    |                                                   |                               |     |
|                                                                                                    |                                                                                                    |                                                   |                               |     |
| hangement du taux pour enfai                                                                                                    | nts au taux pour non-rumeur                                                                                                    |                                                   |                               |     |
| Commencer                                                                                                    | Renseignements sur la police                                                                                                    | Confirmer                                         | Signature<br>alactronique     |     |
| nstructions pour la validation de<br>leuillez créer un code d'accès comportar<br>nússent compléter les changements de la<br>Code d'accès<br>\$8332 | l'accès pour l'adresse de courriel<br>tentre 5 et 50 caractères alphanumériques. Ce<br>police qui leur seront envoyés par courriel sécu | code sera requis pour que lels? titulal<br>arisé. | irelsi et la personne assurée |     |
| /alidation de l'adresse de courrie<br>:onseiller                                                                                                   | ti du                                                                                                    |                                                   |                               |     |
| empireadvisor@company.com                                                                                                    | ~                                                                                                    |                                                   |                               |     |
|                                                                                                    |                                                                                                    |                                                   |                               | ÷.  |

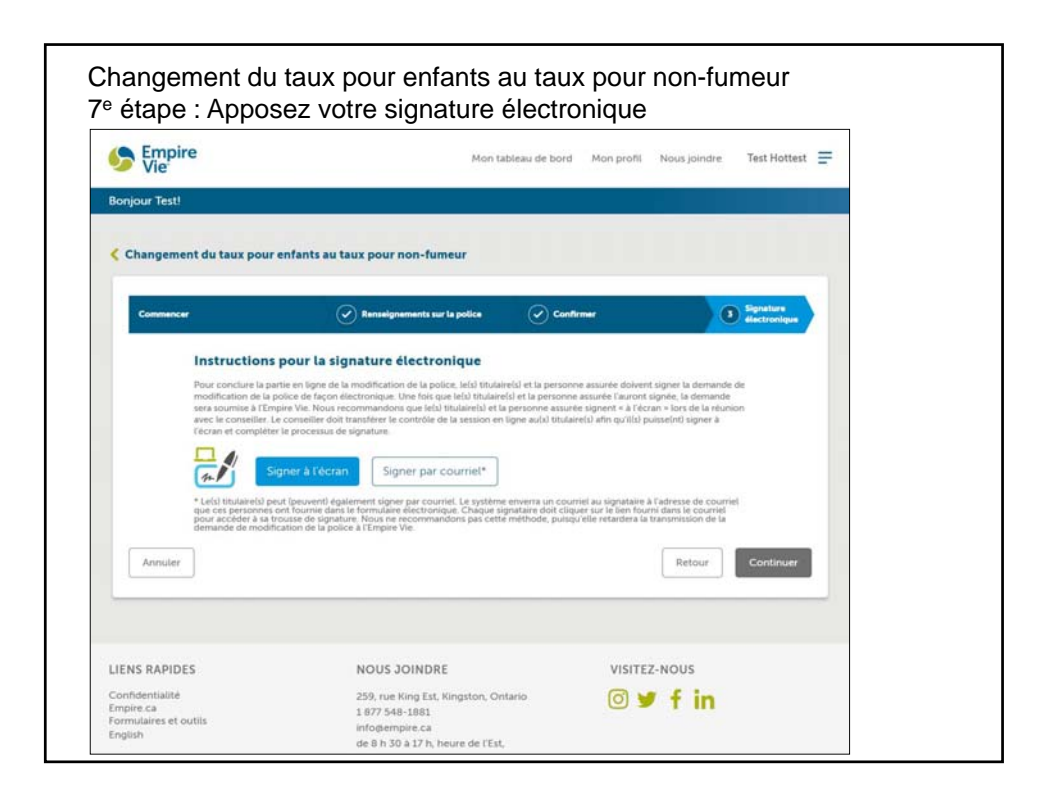